1- Avviate il menu Avvio premendo il tasto Windows e cercare "CMD". Questo dovrebbe darvi il prompt dei comandi.

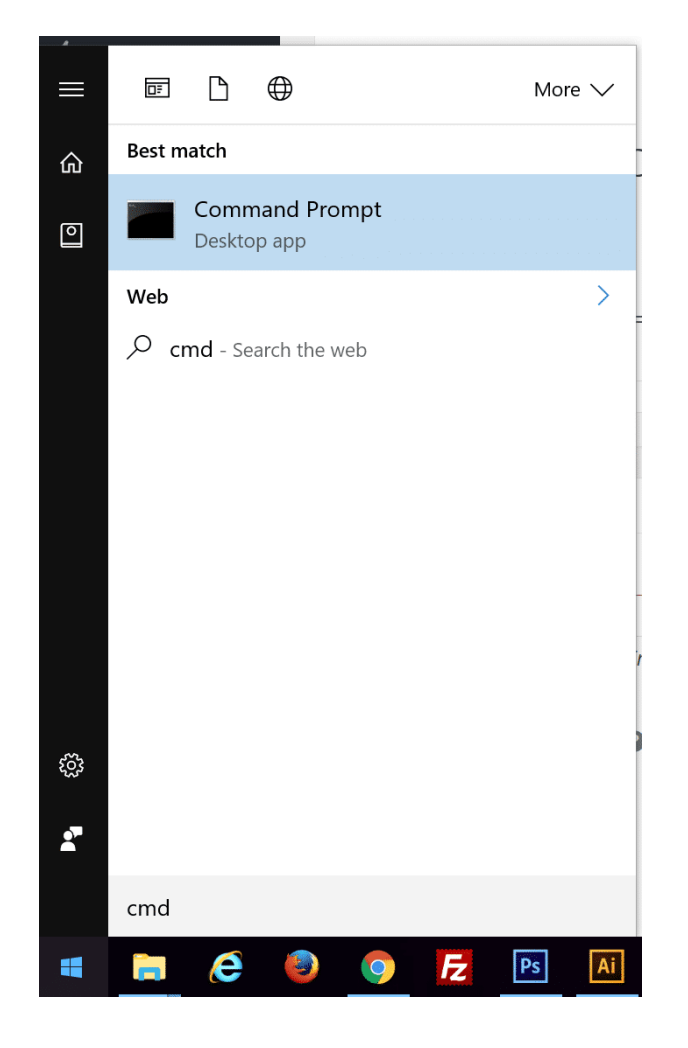

Prompt dei comandi in Windows

2 - Nel prompt eseguite il seguente comando:

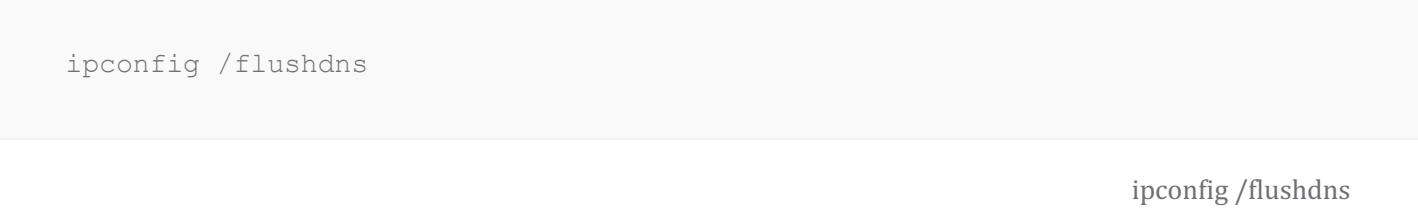

3 - Verrà quindi visualizzato un messaggio di conferma del corretto svuotamento della cache del resolver del DNS.

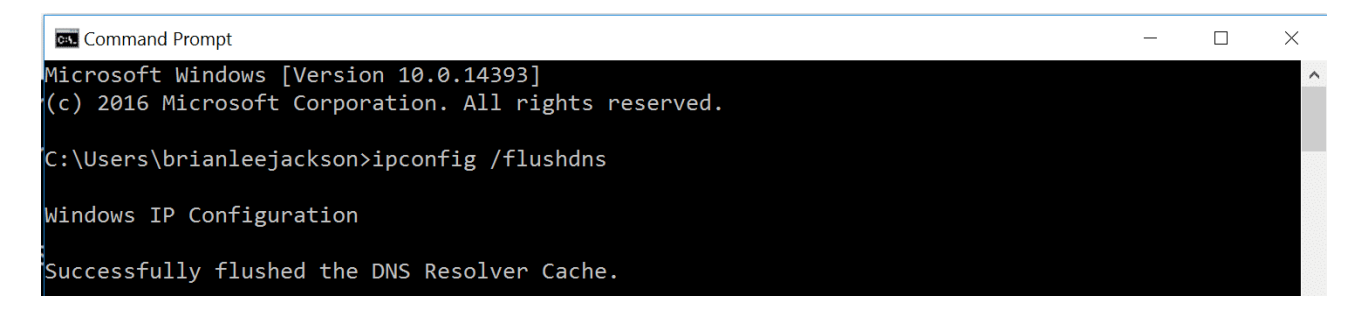